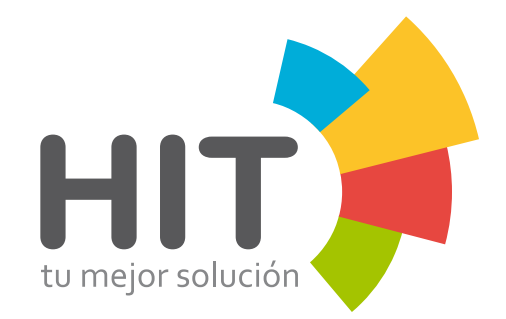

# **MANUAL DE USUARIO**

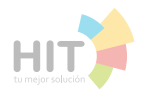

## Índice \_\_\_\_\_

| <br>3  |
|--------|
| <br>5  |
| <br>7  |
| <br>9  |
| <br>11 |
| <br>13 |
| <br>15 |
| <br>16 |
| 20     |
| <br>22 |
| <br>23 |
| <br>24 |

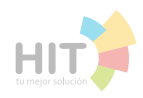

#### Ingresar // Iniciar sesión

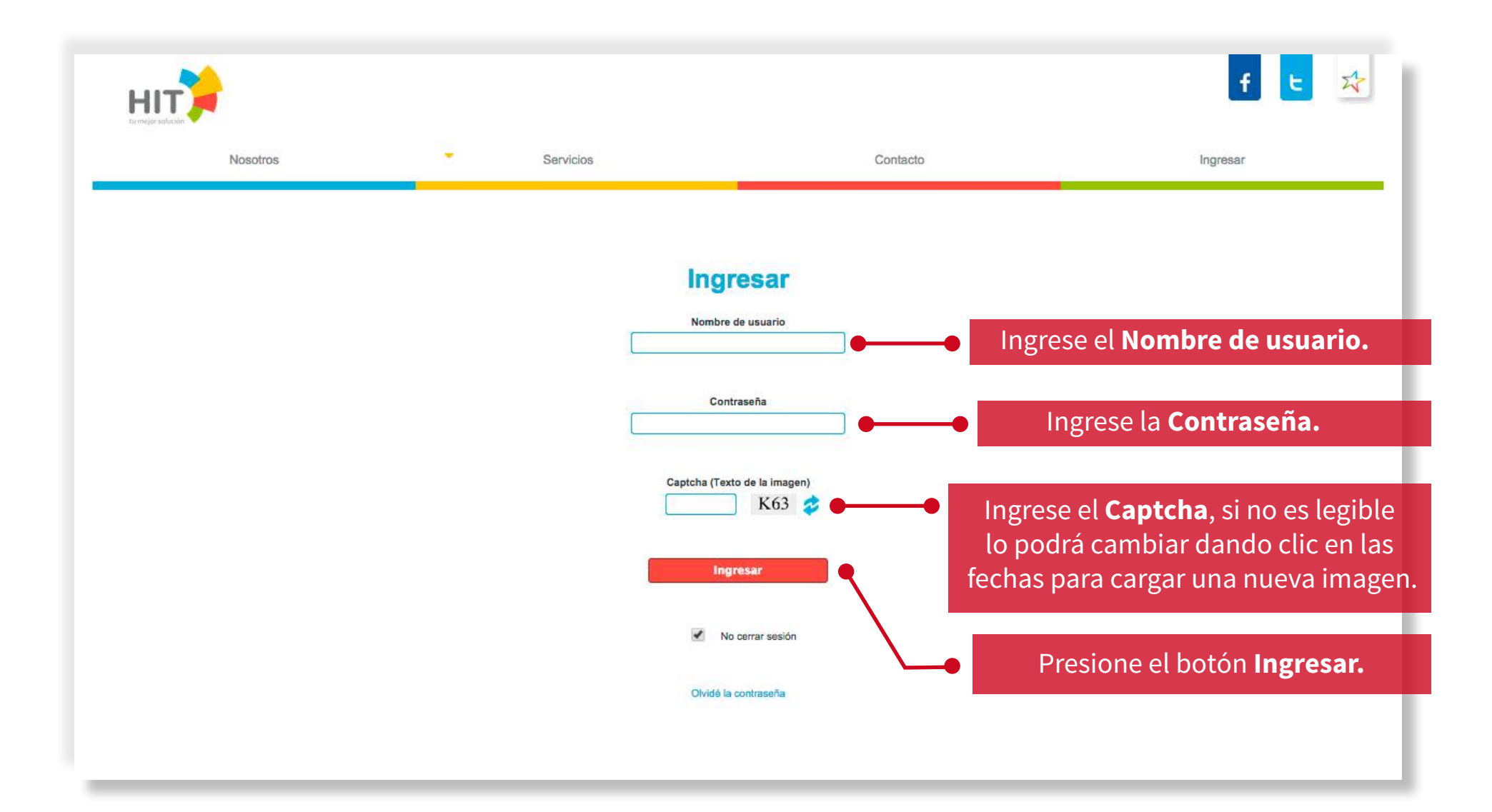

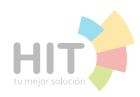

#### Ingresar // Portal

Al estar dentro del portal puede realizar las acciones que desee.

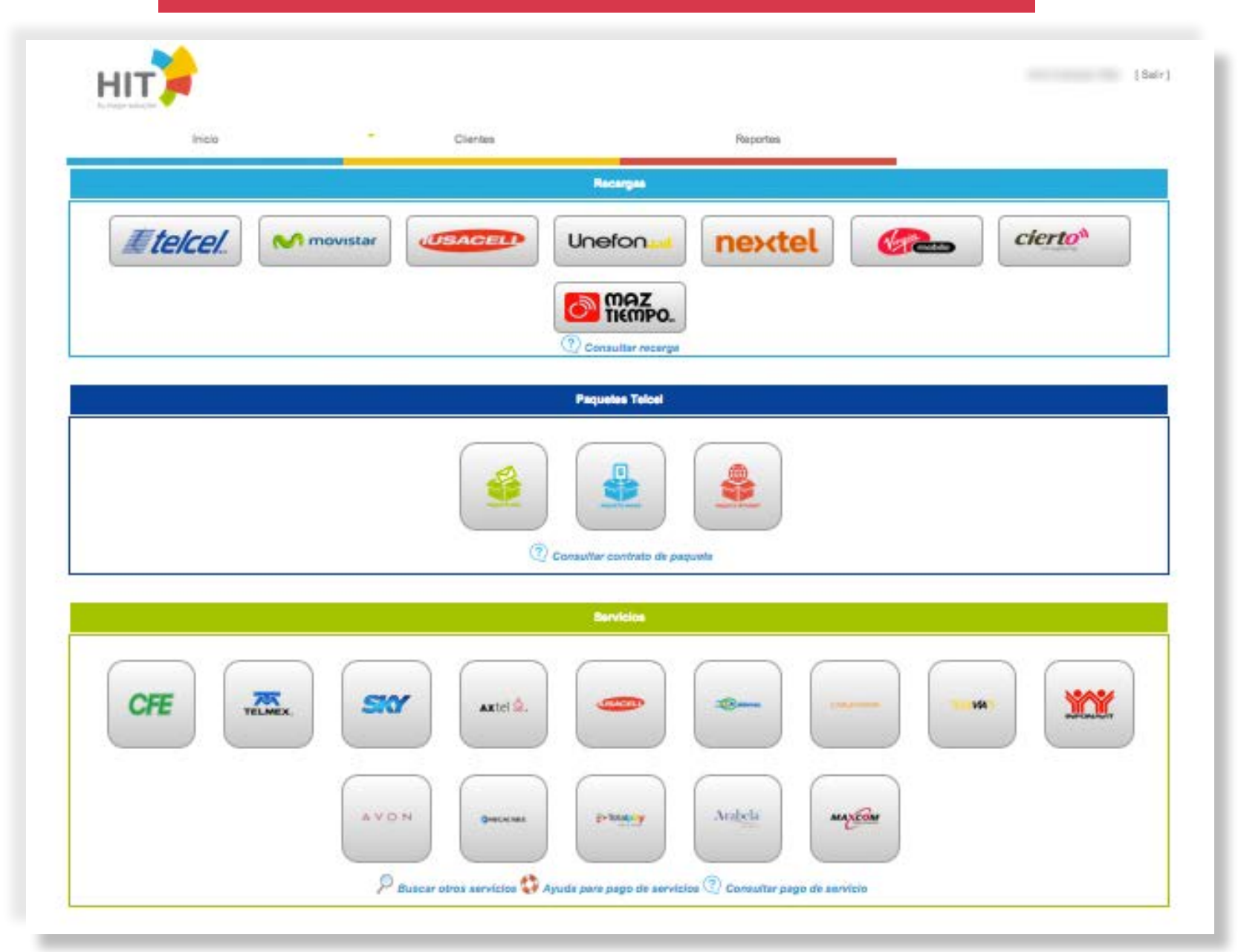

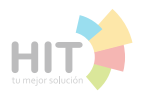

#### Recargar

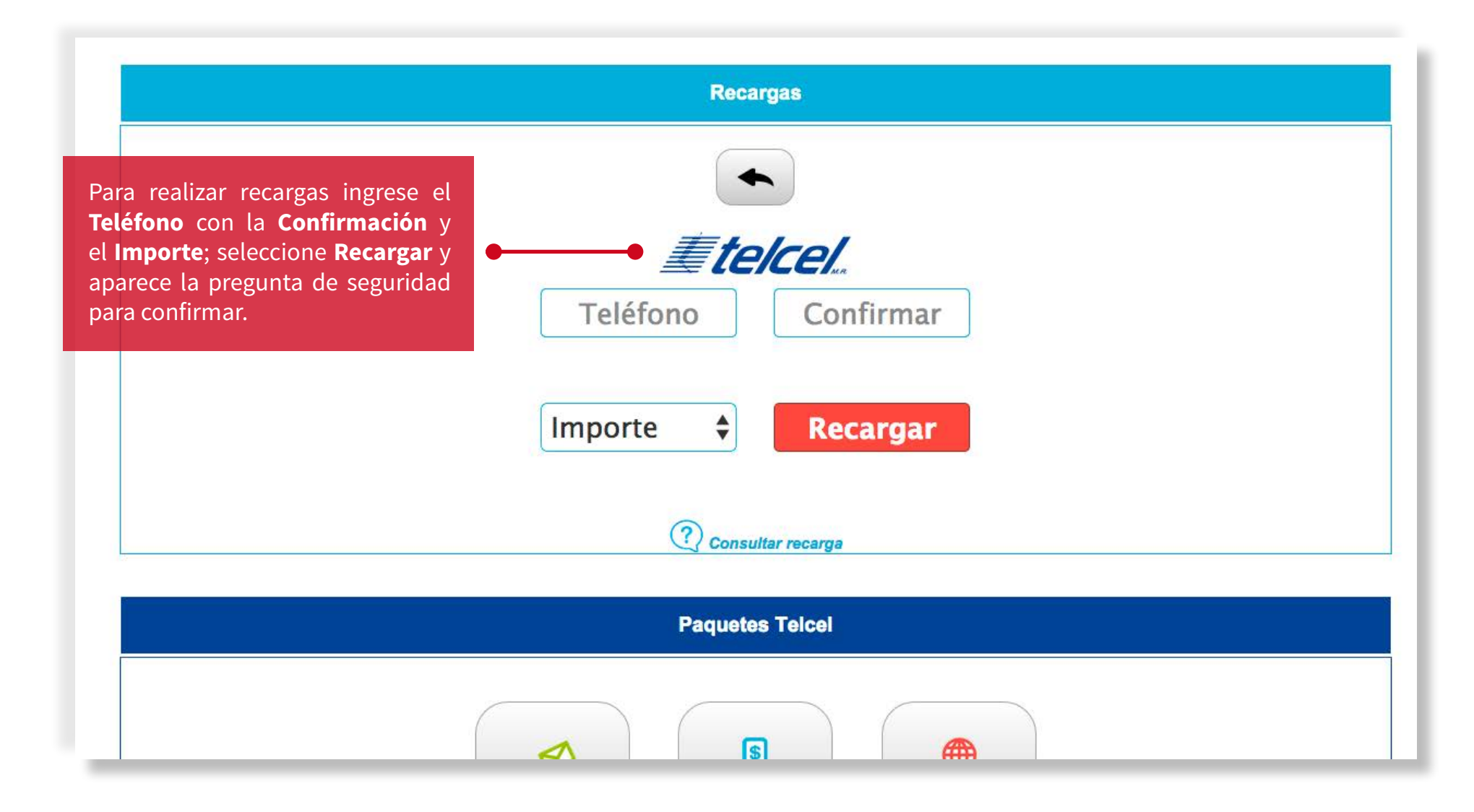

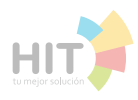

#### Recargar // Resultado de la operación

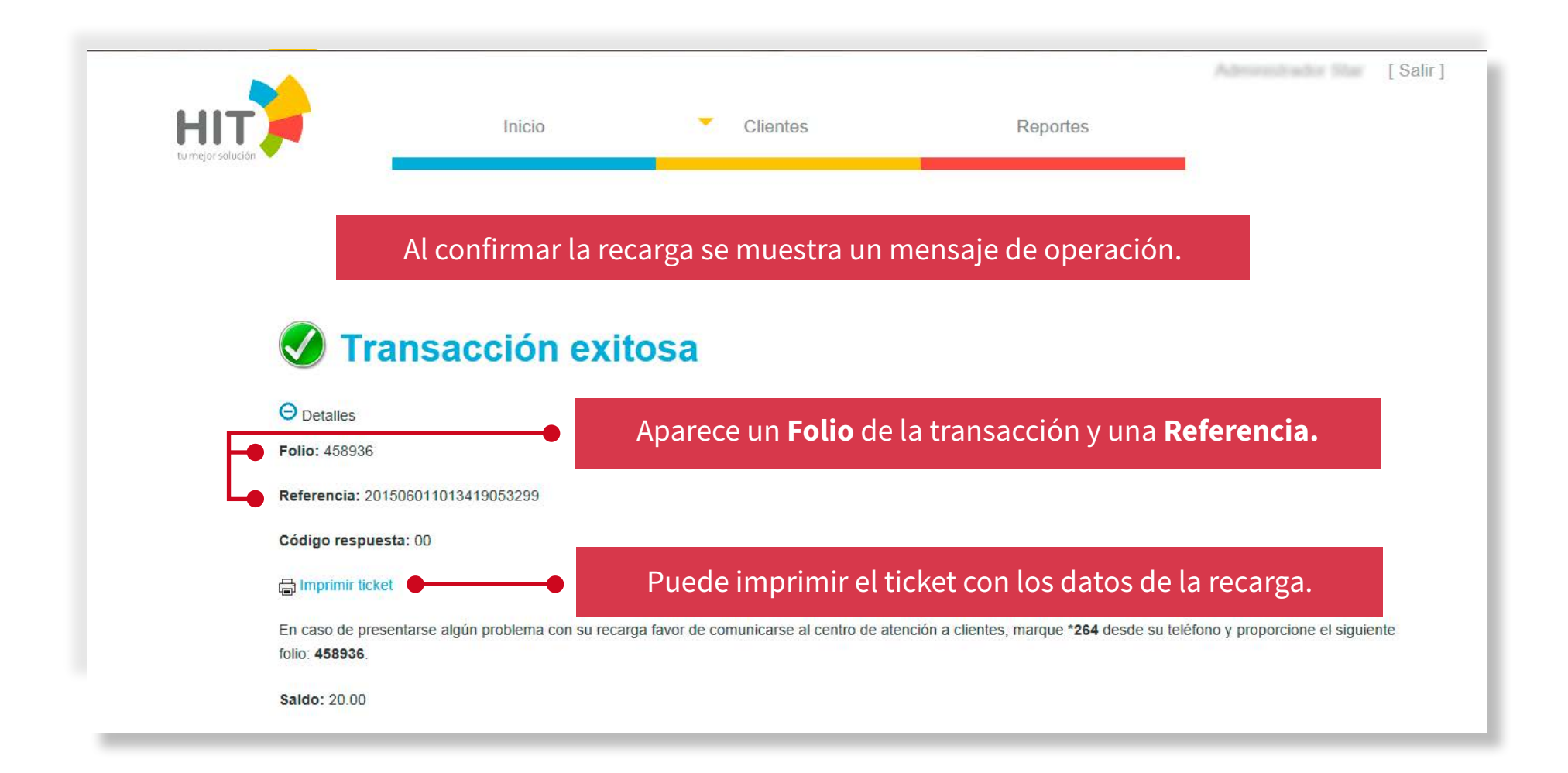

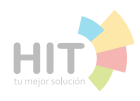

#### **Consultar Recarga**

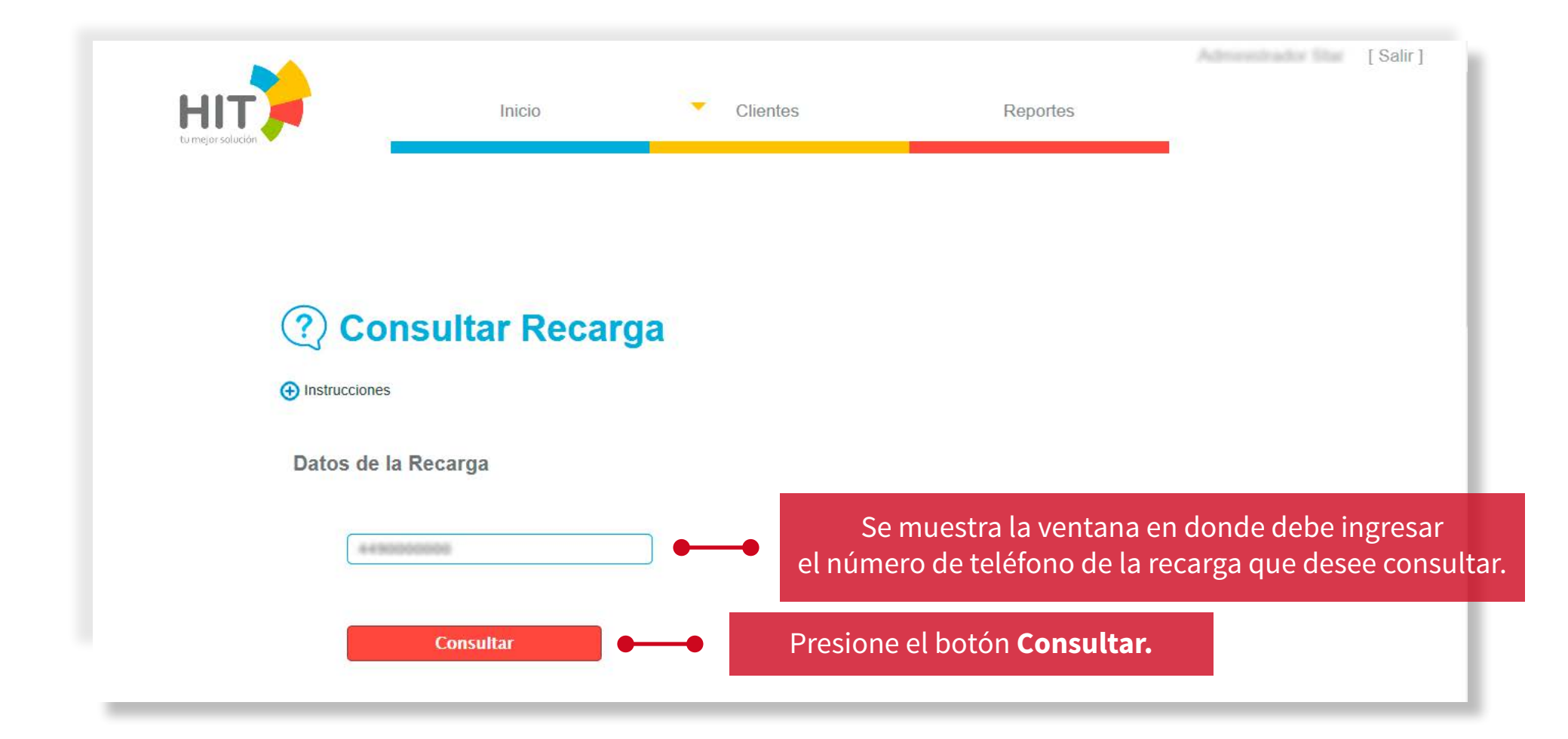

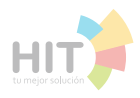

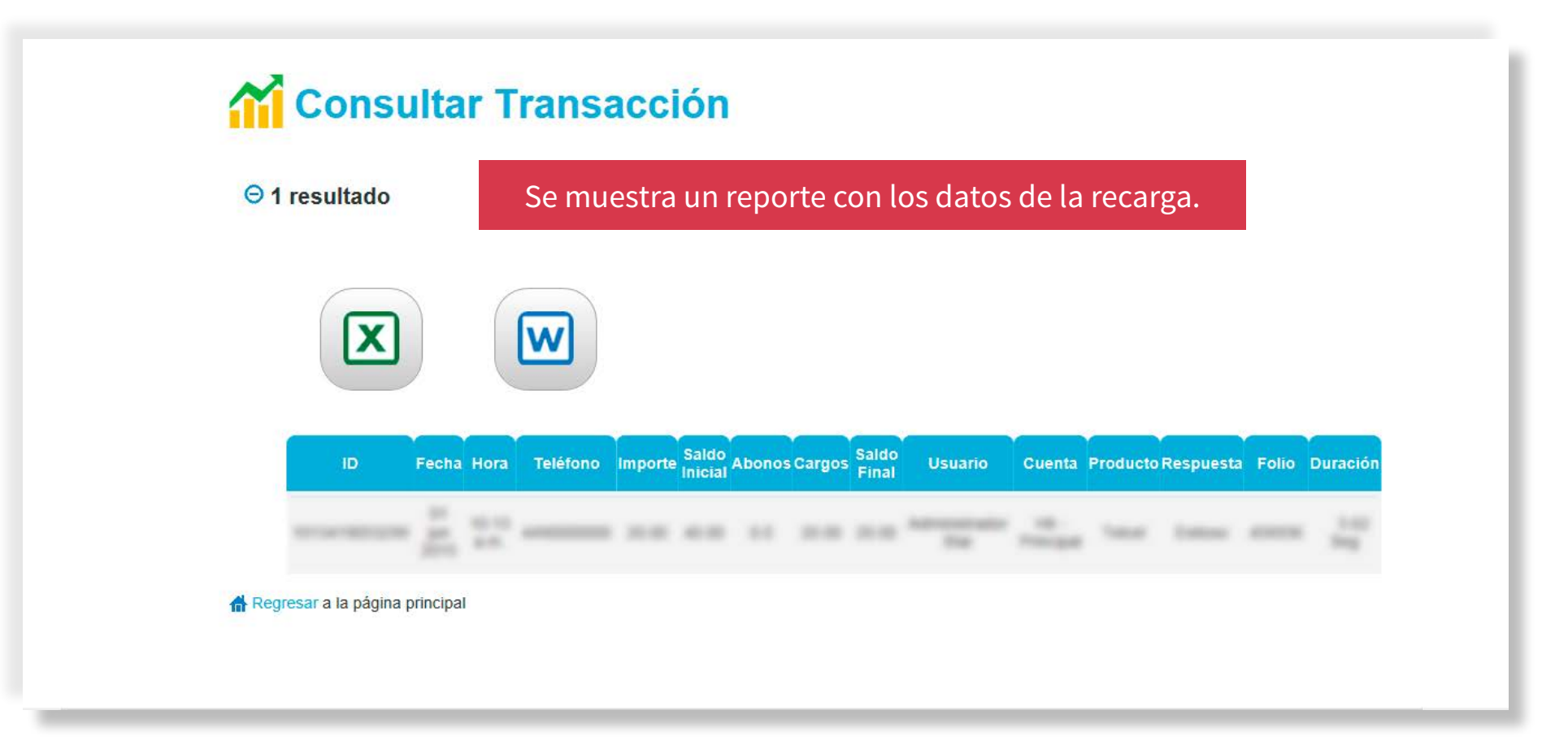

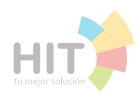

#### **Agregar Clientes**

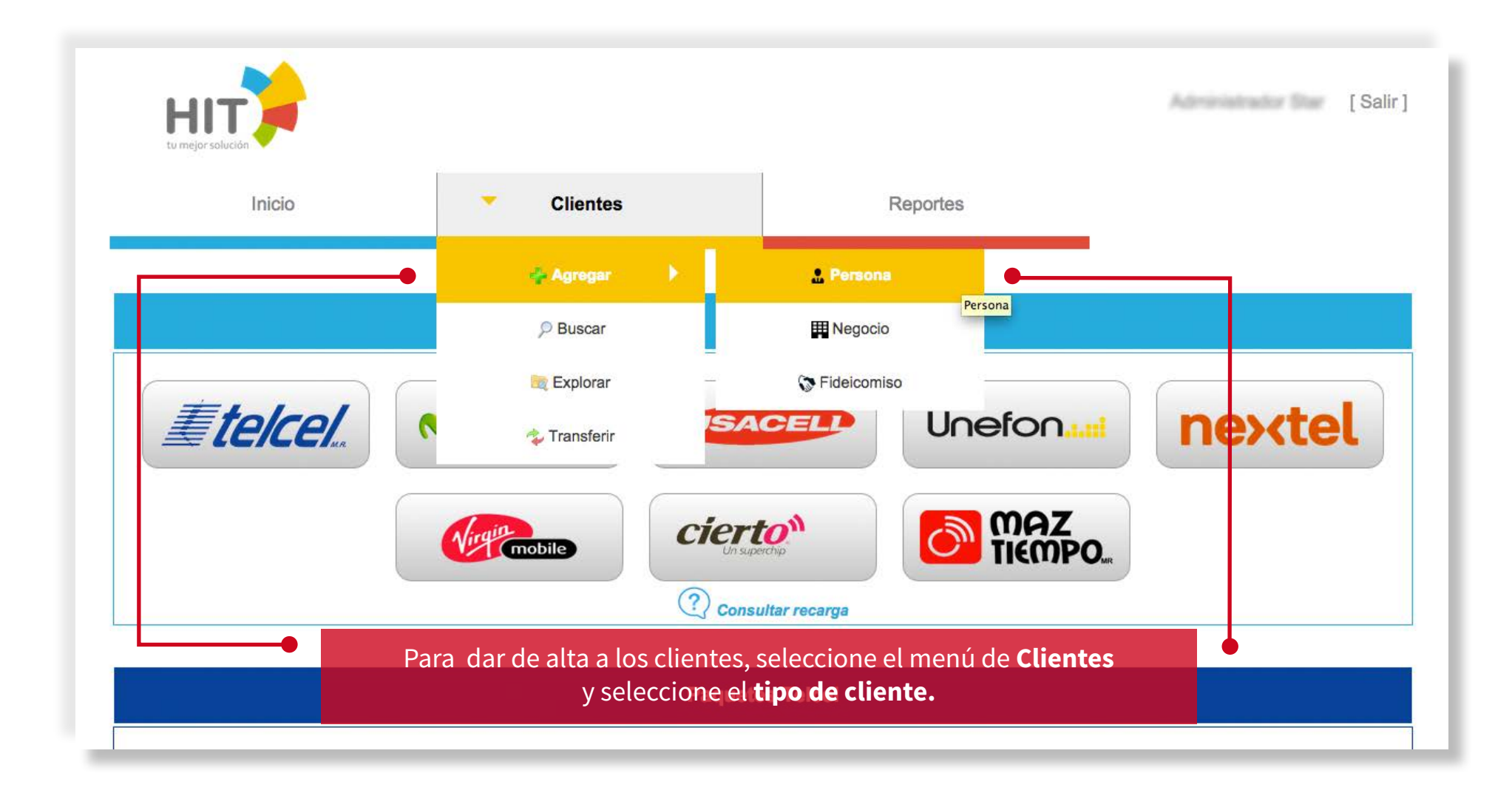

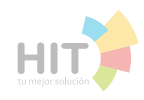

## Agregar Clientes

|                                     | Inicio            | Clientes                                                               | Reportes                  | [Salir]            |
|-------------------------------------|-------------------|------------------------------------------------------------------------|---------------------------|--------------------|
| 💠 Agregar Cliente                   | Los datos         | s de registro aparecer                                                 | án inmediatamente.        |                    |
| Instrucciones     Datos del Cliente |                   |                                                                        | masián á 🧥 suanda na      |                    |
| ● Datos de Identificación           | zul esta en 🥃 c   | cuando muestra infor                                                   | macion, o 🕒 cuando no     | muestra informacio |
| Persona Física<br>Nombre(s) *       | Primer apellido * | Segundo apellido                                                       | Tienda, Súper, Bodega     |                    |
|                                     |                   | Los campos con                                                         | asteriscos rojos * son OB |                    |
| Teléfono                            |                   | una vez ingresando datos<br>llene todos los campos con asterisco azul. |                           |                    |

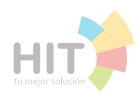

#### **Buscar Clientes**

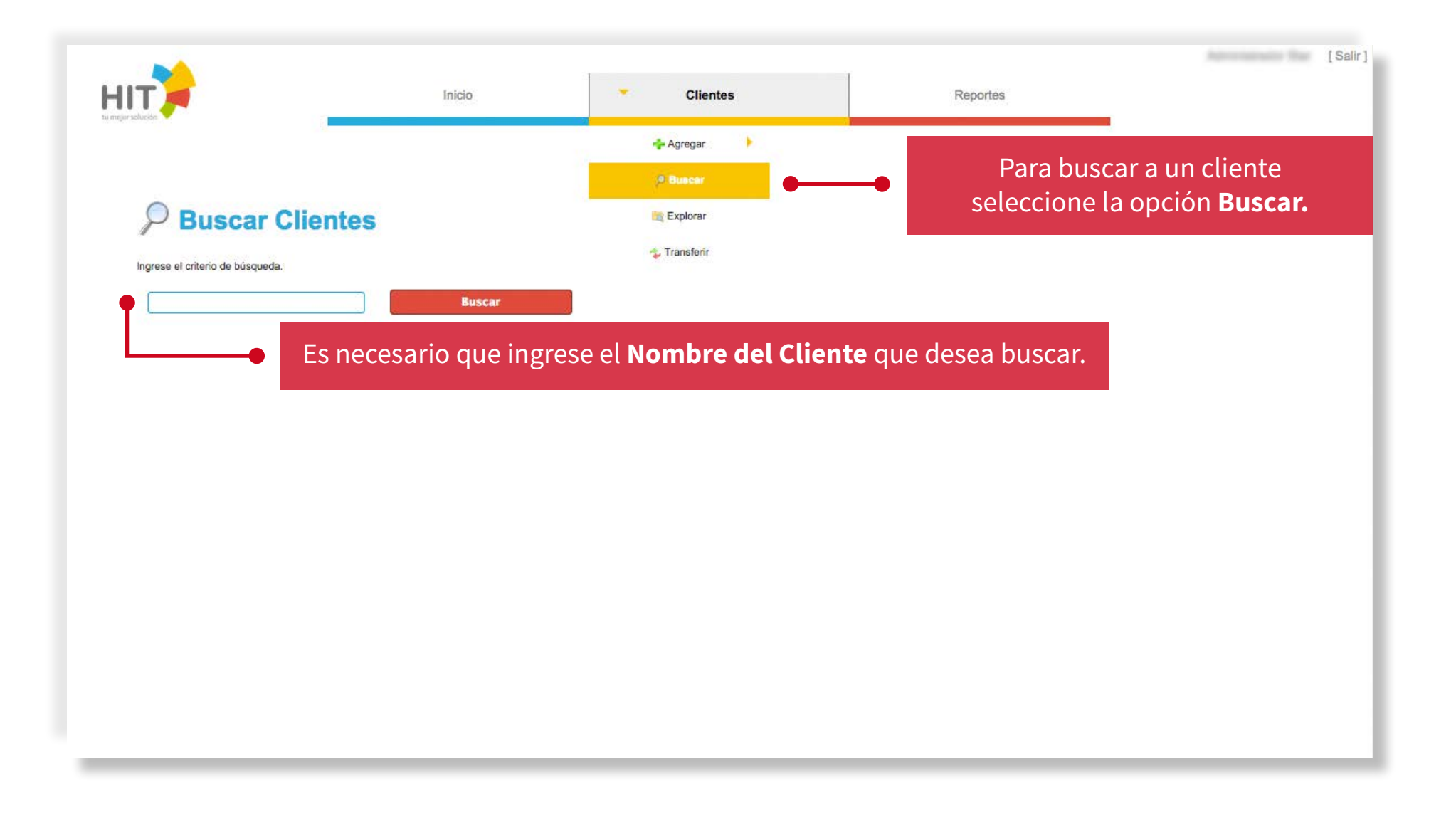

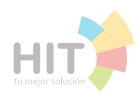

#### **Buscar Clientes**

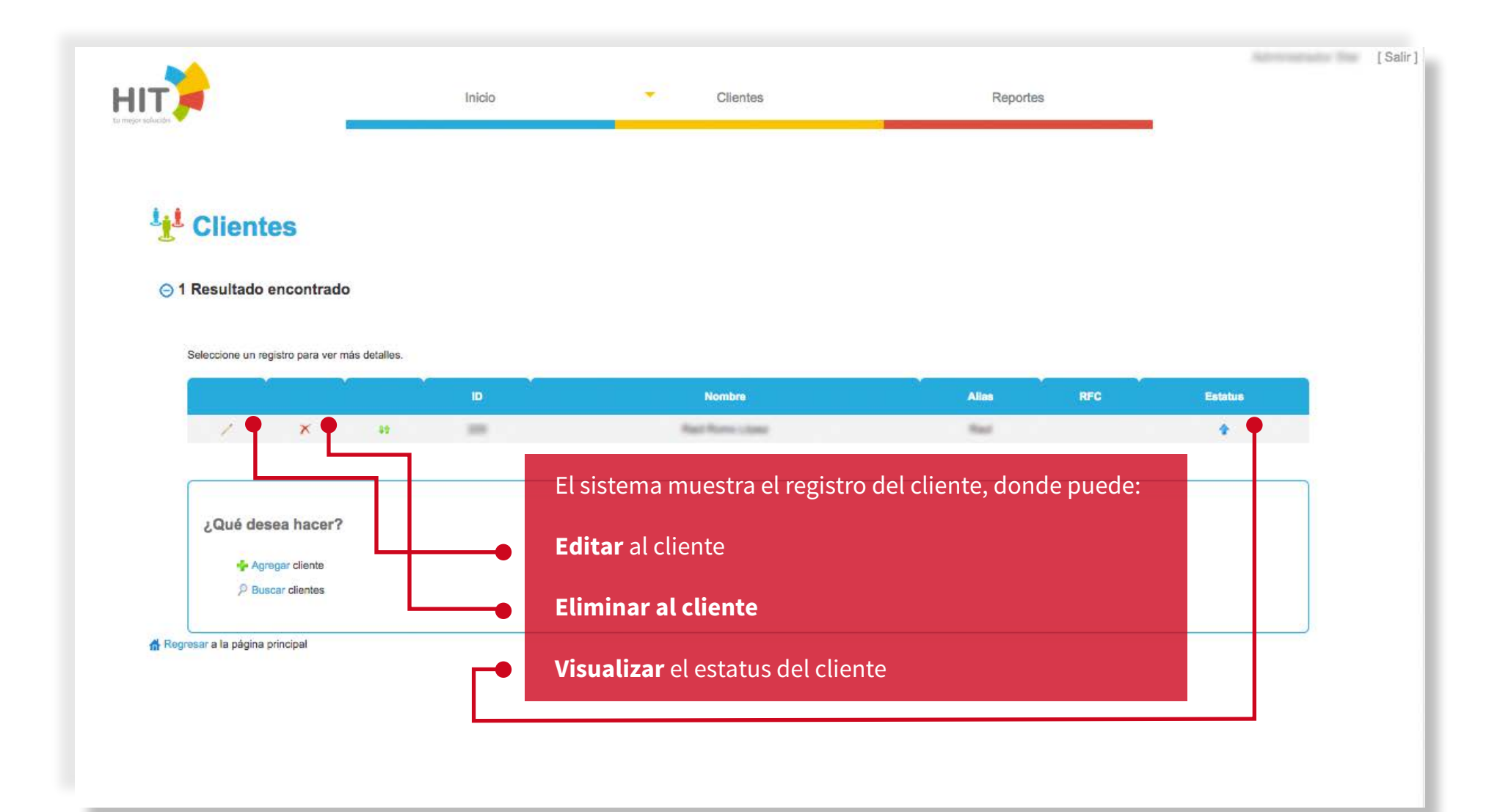

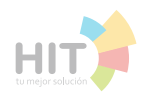

#### Editar Clientes

| ніт)                         | Inicio Clientes Reportes                                                                                                    | [Salir] |
|------------------------------|----------------------------------------------------------------------------------------------------|---------|
| Editar Cliente Instructiones | Seleccione el ícono de <b>Editar cliente</b> y se muestra<br>la ventana en donde puede modificar sus datos.                                                                |         |
| Datos del Cliente            | Se muestran todos los datos del cliente que se habían registrado.<br>Los campos de color blanco son los que puede modificar,<br>los marcados con gris son sólo de lectura. |         |
| Primer apellido *            |                                                                                                    |         |
| Alias                        |                                                                                                    |         |

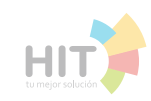

#### **Editar Clientes**

| Comercio *                                                                                    |                                                                                                    |
|-----------------------------------------------------------------------------------------------|----------------------------------------------------------------------------------------------------|
|                                                                                               |                                                                                                    |
| Horario                                                                                       |                                                                                                    |
| De<br>(<<< Seleccionar >>> \$\$\$\$\$\$\$\$\$\$\$\$\$\$\$\$\$\$\$\$\$\$\$\$\$\$\$\$\$\$\$\$\$ | A (<<< Seleccionar >>>                                                                                         |
| Desde                                                                                         | Hasta                                                                                                    |
| 1 Domicilio                                                                                   | Puede ver cuantos domicilios, teléfonos<br>v las comisiones que el cliente tiene registrados.                  |
| ③ 1 Teléfono                                                                                  |                                                                                                    |
| 📀 0 Comisión / Descuento para producto                                                        |                                                                                                    |
| 1 Comisión / Descuento para categoría de produci                                              | os de la constancia de la constancia de la constancia de la constancia de la constancia de la constancia de la |
| Detailes                                                                                      |                                                                                                    |
|                                                                                               |                                                                                                    |
|                                                                                               |                                                                                                    |
| Estatus<br>Activo ¢                                                                           |                                                                                                    |
| Guardar                                                                                       |                                                                                                    |
| 📹 Regresar a la păgina principal                                                              |                                                                                                    |

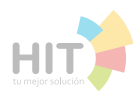

#### **Explorar Clientes**

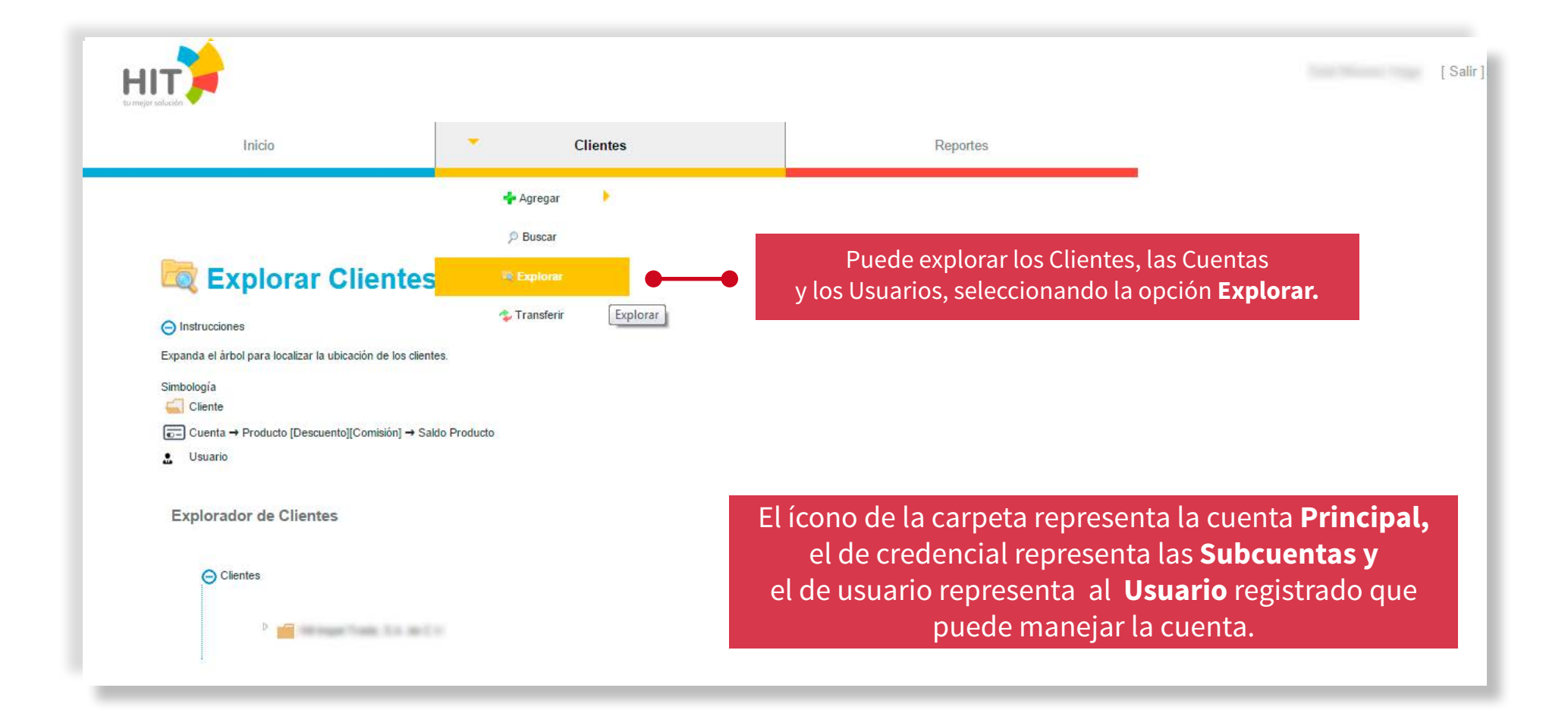

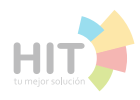

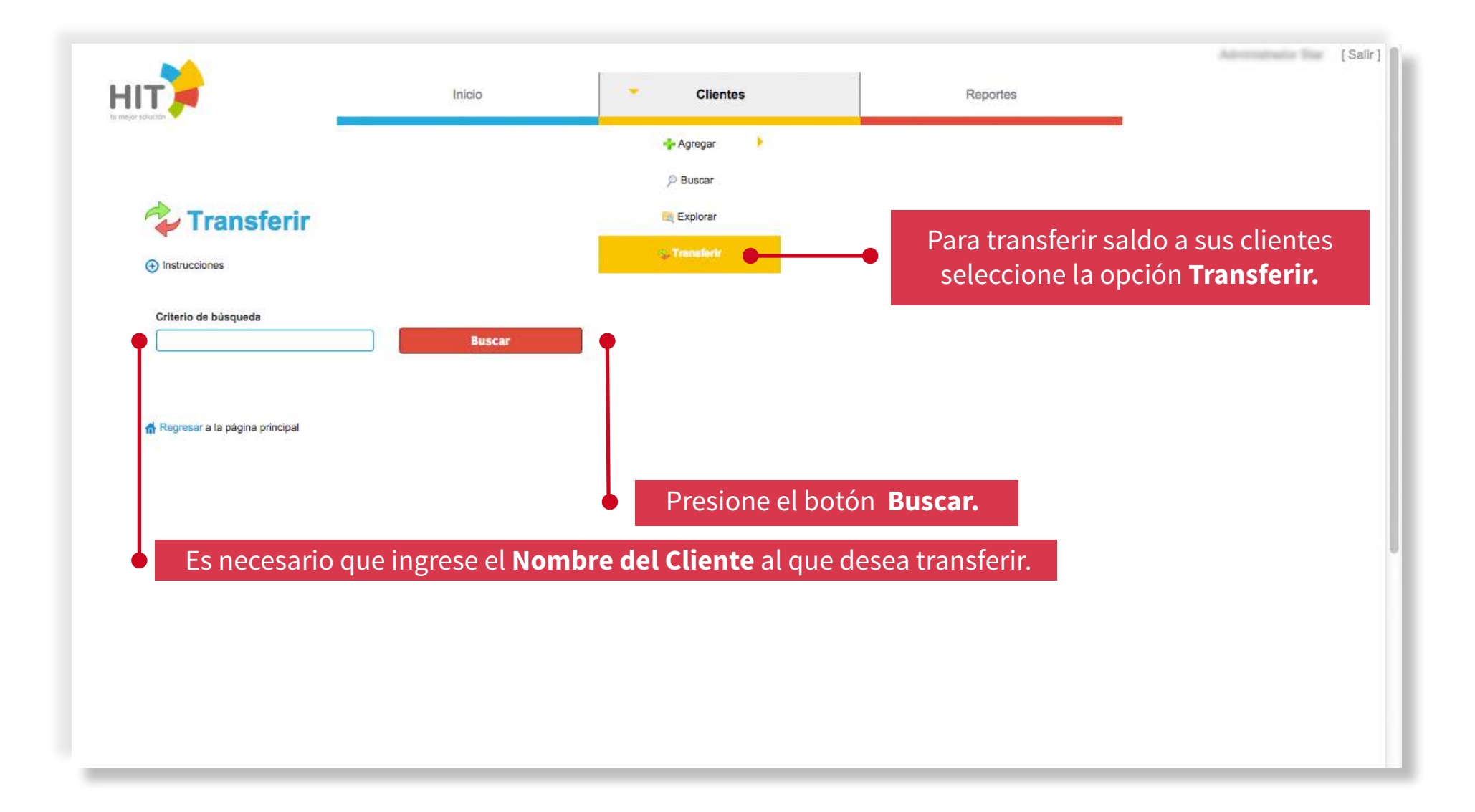

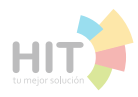

#### Seleccione un cliente para ver las cuentas. Cliente Estatus 1058 1 Seleccione el **Cliente.** 1000 4 Regalic Arallanc Arallanc2 0 1003 Regalic Anidam Anidams) 1042 4 Rogelio Hernandez Montes 1200 1 126 Rogalio Tristan ÷ 2 Cuentas encontradas De igual manera seleccione la cuenta. Seleccione una cuenta para hacer la transferencia. Producto / Categoria Cuenta 🔴 Saldo 3812 Paquetes Telcel 0.00 Paquetes Telcel TAE TAE 2345 30.00

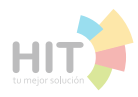

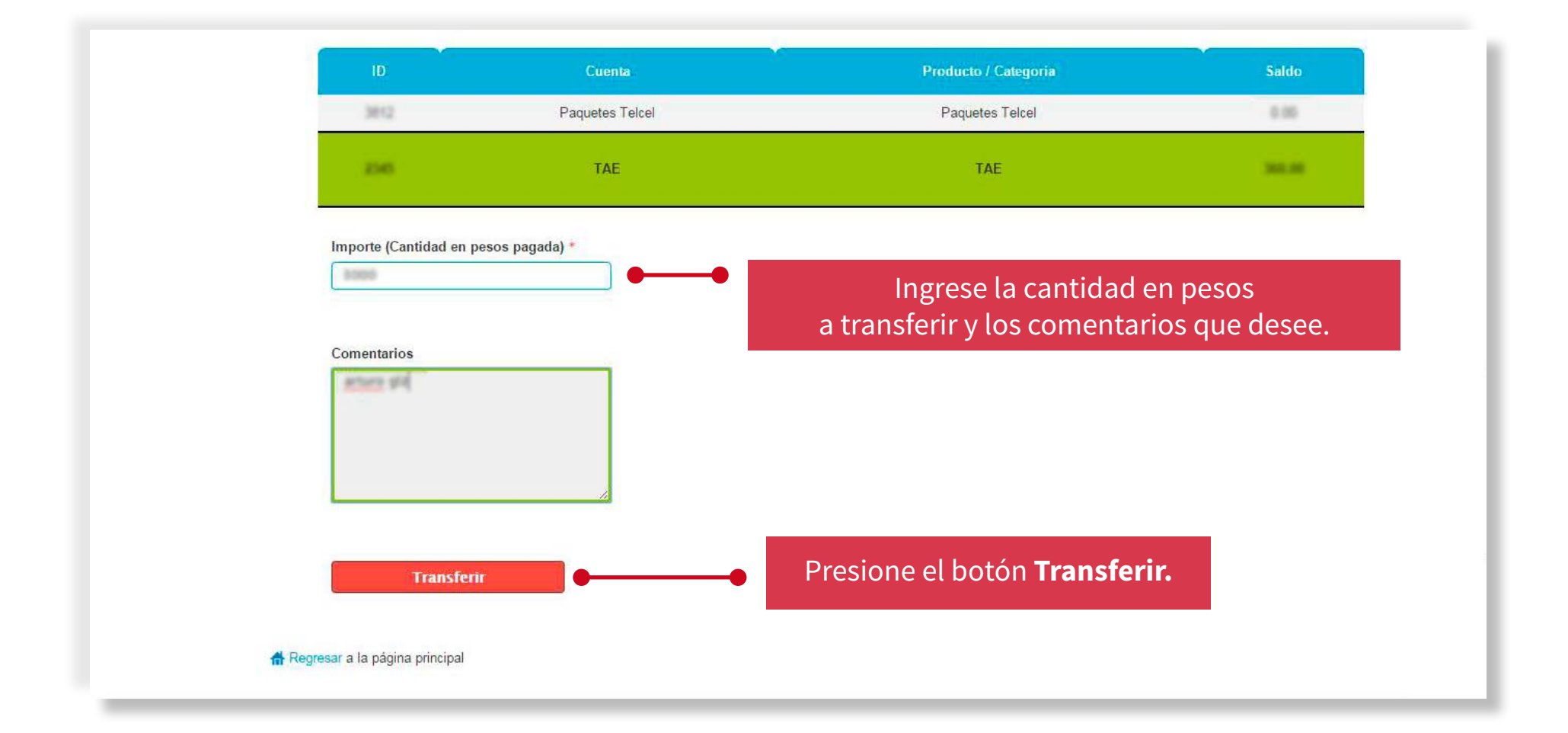

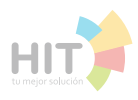

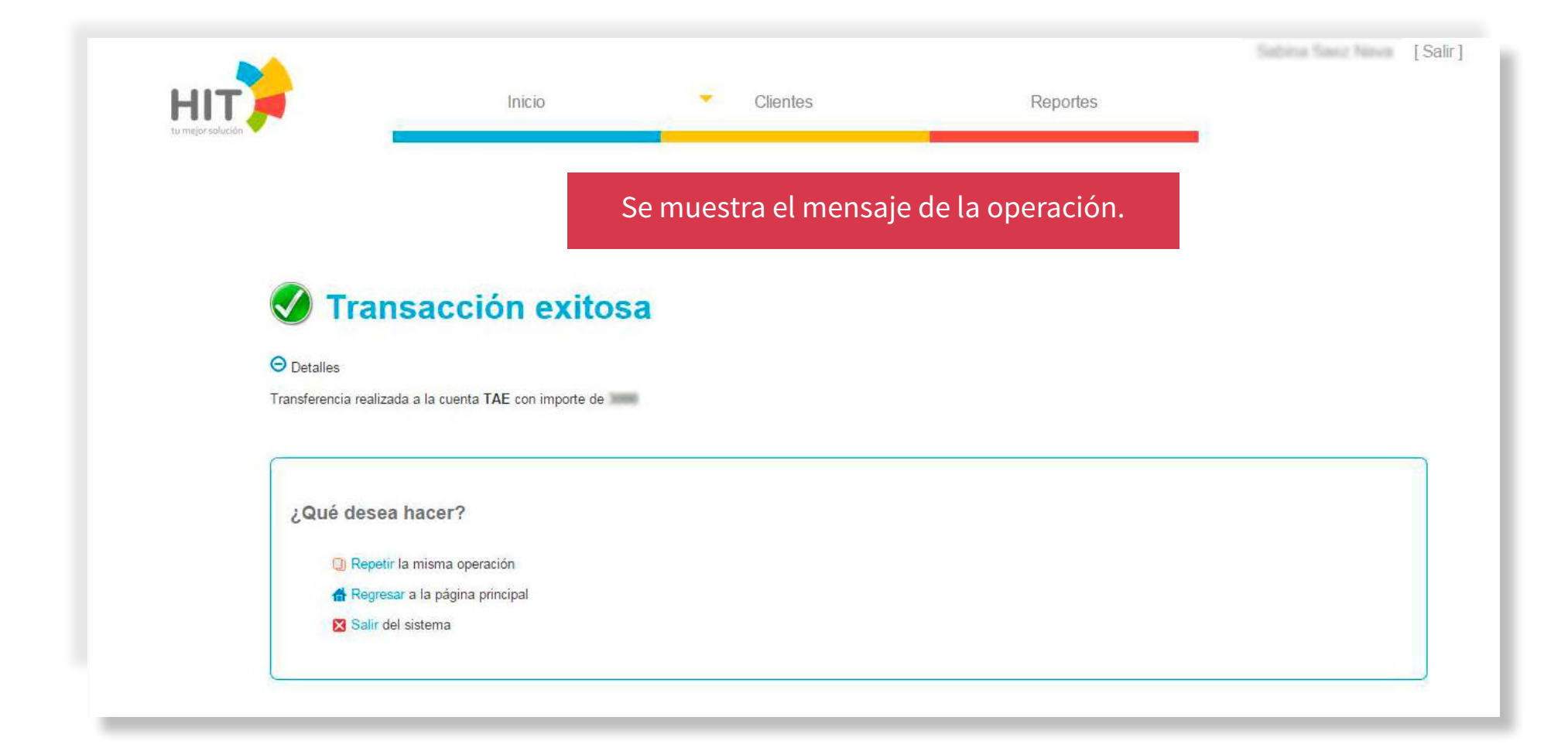

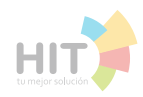

#### **Reportes**

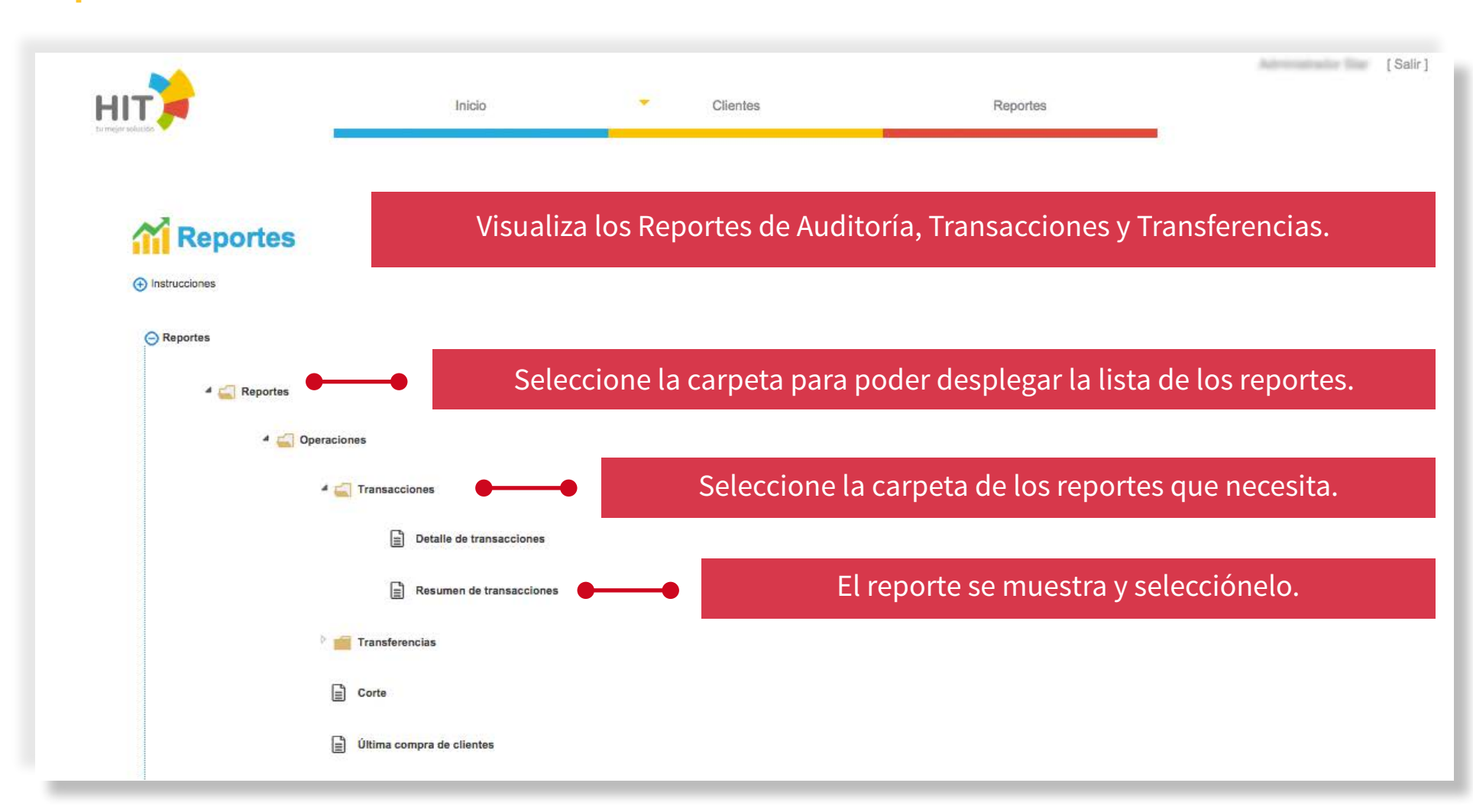

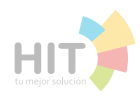

### Reportes \_\_\_\_\_

|                                          |                                |                        |                         | [Sair] |
|------------------------------------------|--------------------------------|------------------------|-------------------------|--------|
|                                          | Inicio                         | Clientes               | Reportes                |        |
|                                          |                                |                        |                         |        |
|                                          |                                |                        |                         |        |
| Reportes                                 |                                |                        |                         |        |
| () Instrucciones                         |                                |                        |                         |        |
| Detalle de transacciones                 |                                |                        |                         |        |
|                                          |                                |                        |                         |        |
| Muestra de manera detallada todo tipo de | transacciones realizadas en ur | n periodo determinado  |                         |        |
| Todos los usuarlos                       |                                |                        |                         |        |
| Fecha inicial *                          |                                |                        |                         |        |
|                                          |                                | El sistema pide filtra | r el rango de fechas en |        |
|                                          |                                | las que se mo          | ostro el reporte.       |        |
| Fecha final *                            |                                |                        |                         |        |
|                                          |                                |                        |                         |        |
|                                          |                                |                        |                         |        |
| <<< Todo >>>                             | *                              |                        |                         |        |
|                                          |                                |                        |                         |        |
| Tipo de operación                        |                                |                        |                         |        |
| <<< Tada >>>                             | *                              |                        |                         |        |
|                                          |                                |                        |                         |        |
| Consultar                                |                                |                        |                         |        |
|                                          |                                |                        |                         |        |
|                                          |                                |                        |                         |        |

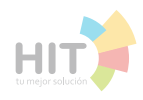

#### **Exportar Reporte**

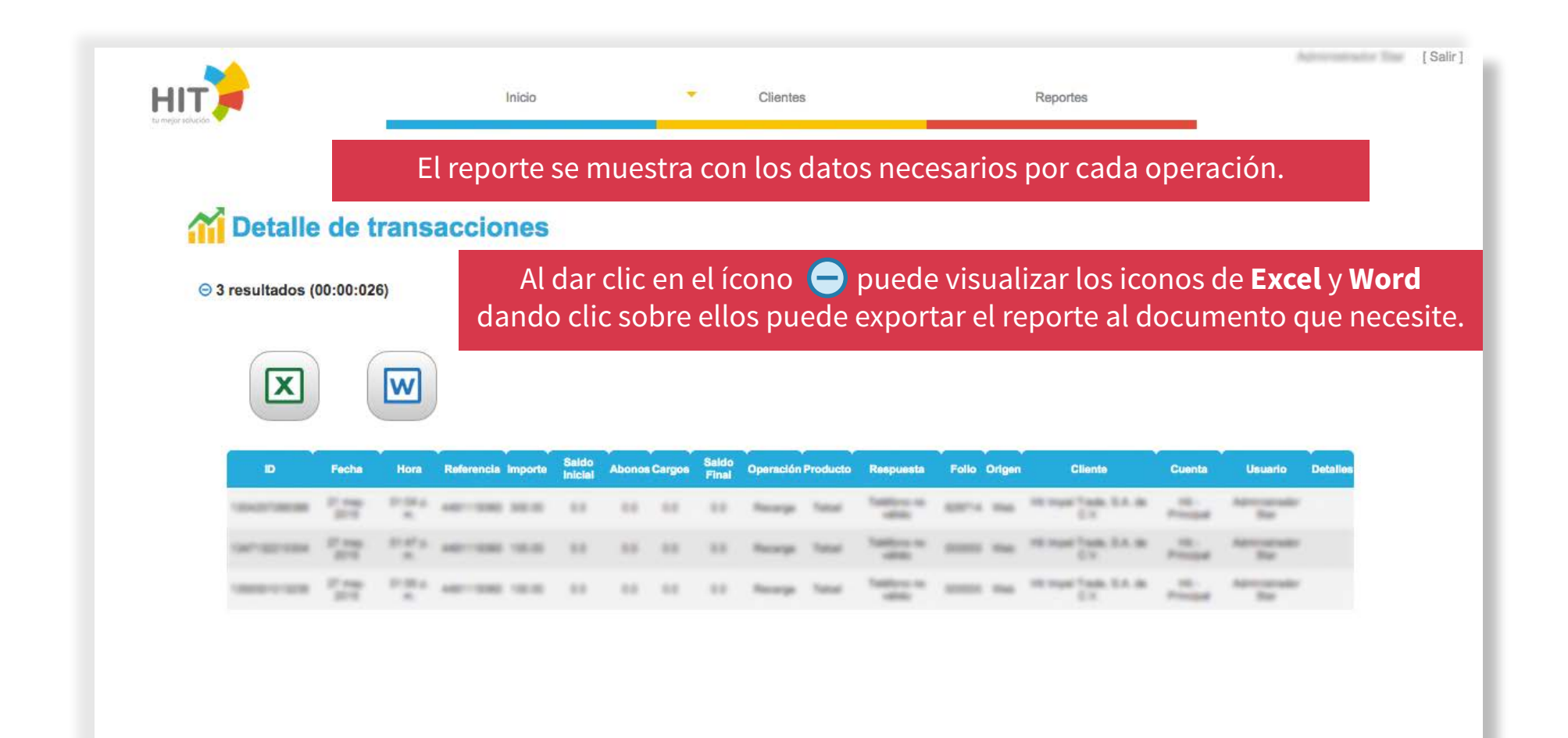

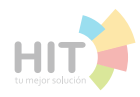

#### Cambiar contraseña

| HIT | >        |          |           |                                           |                                   | f 🕒 🖈                                                                            |
|-----|----------|----------|-----------|-------------------------------------------|-----------------------------------|----------------------------------------------------------------------------------|
|     | Nosotros | <u>_</u> | Servicios |                                           | Contacto                          | Ingresar                                                                         |
|     |          |          |           |                                           |                                   |                                                                                  |
|     |          |          |           | Ingresar<br>Nombre de usuario             |                                   |                                                                                  |
|     |          |          |           | Contraseña                                |                                   |                                                                                  |
|     |          |          |           | Captcha (Texto de la imagen)<br>K63 ខ     |                                   |                                                                                  |
|     |          |          |           | Ingrésar                                  |                                   |                                                                                  |
|     |          |          |           | No cerrar sesión     Olvidé la contraseña | Si olvido<br>en la pregun<br>Para | su contraseña haga clic<br>ta <b>¿Olvido su contraseña</b><br>obtener una nueva. |

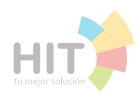

#### Cambiar contraseña // Restablecer contraseña

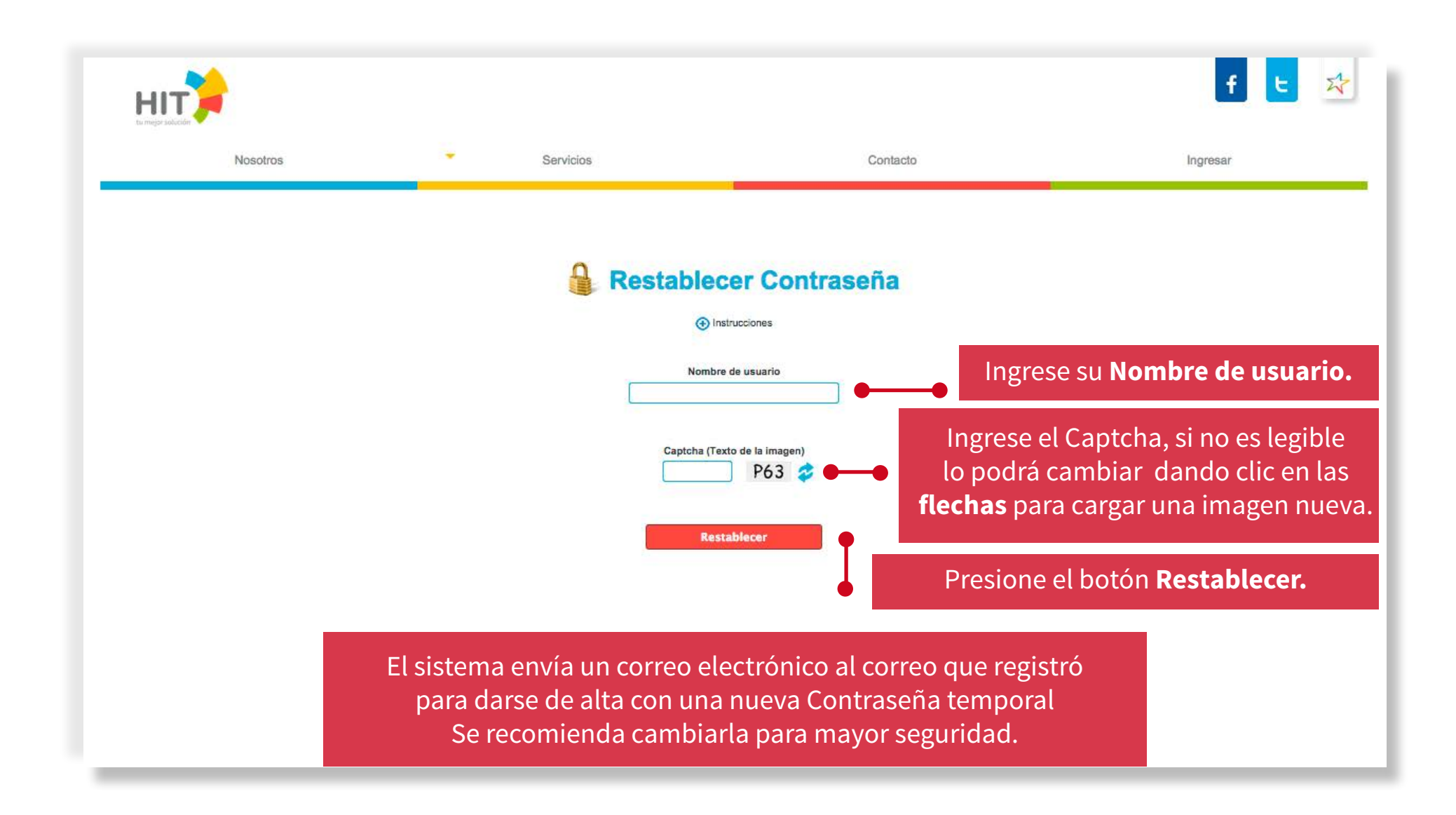

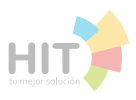

#### Tabla de Saldos

En la Tabla de Saldos se muestra una o más cuentas en las que se especifica que tipo de productos maneja y el saldo disponible.

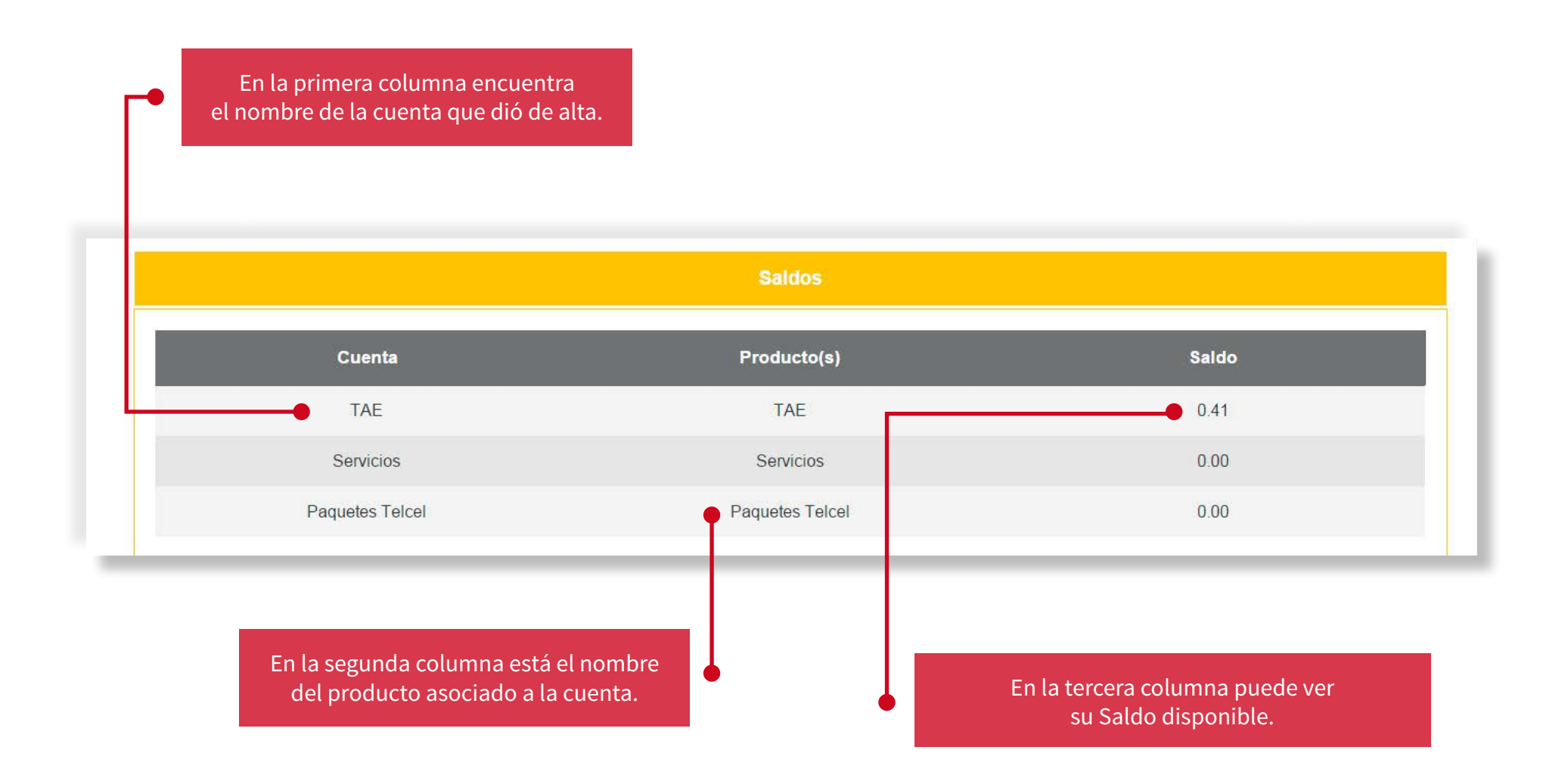

Hit, HIT - Star y los logotipos son marcas registradas. Derechos reservados ©.